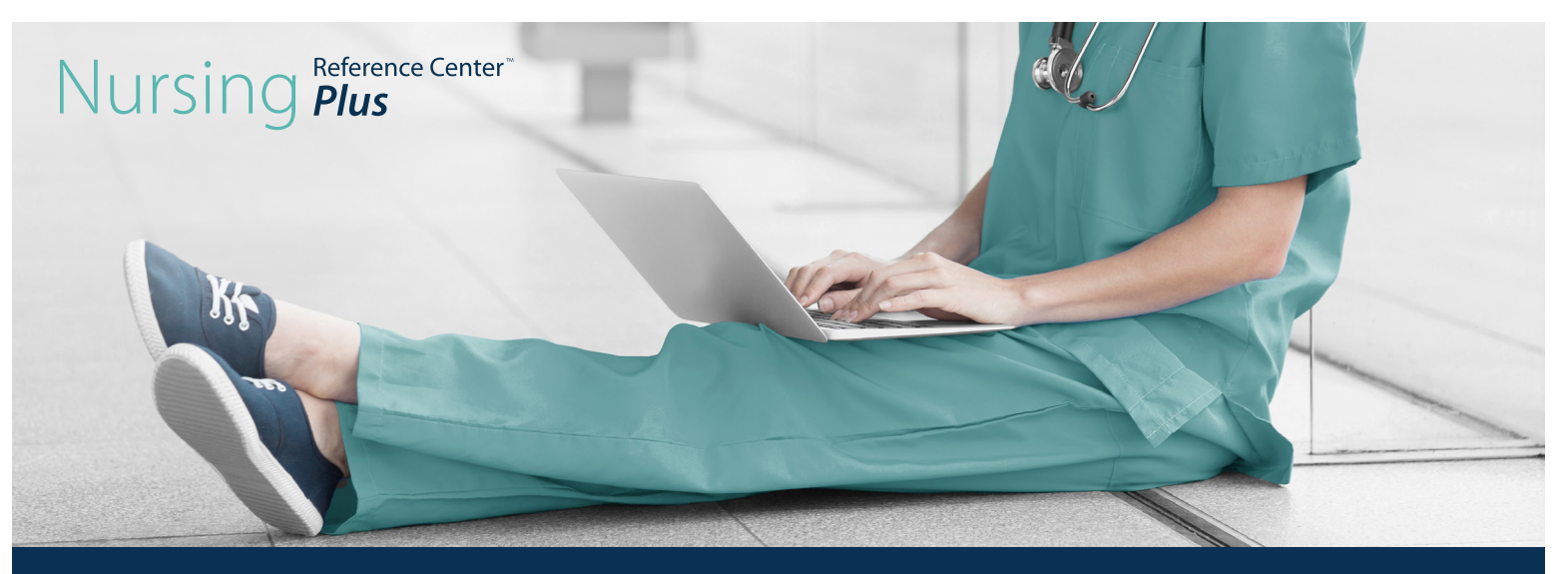

## Continuing Education MADE EASY

With *Nursing Reference Center™ Plus,* users can easily access an extensive collection of continuing education (CE) courses covering the latest topics on patient care, drug administration, skills and more.

## How to find CE Modules

To find CE Modules, simply search for the topic you desire. You can limit your results to CEUs, and only content with associated CE Module will appear. Click on the "CE Module" link to launch the course.

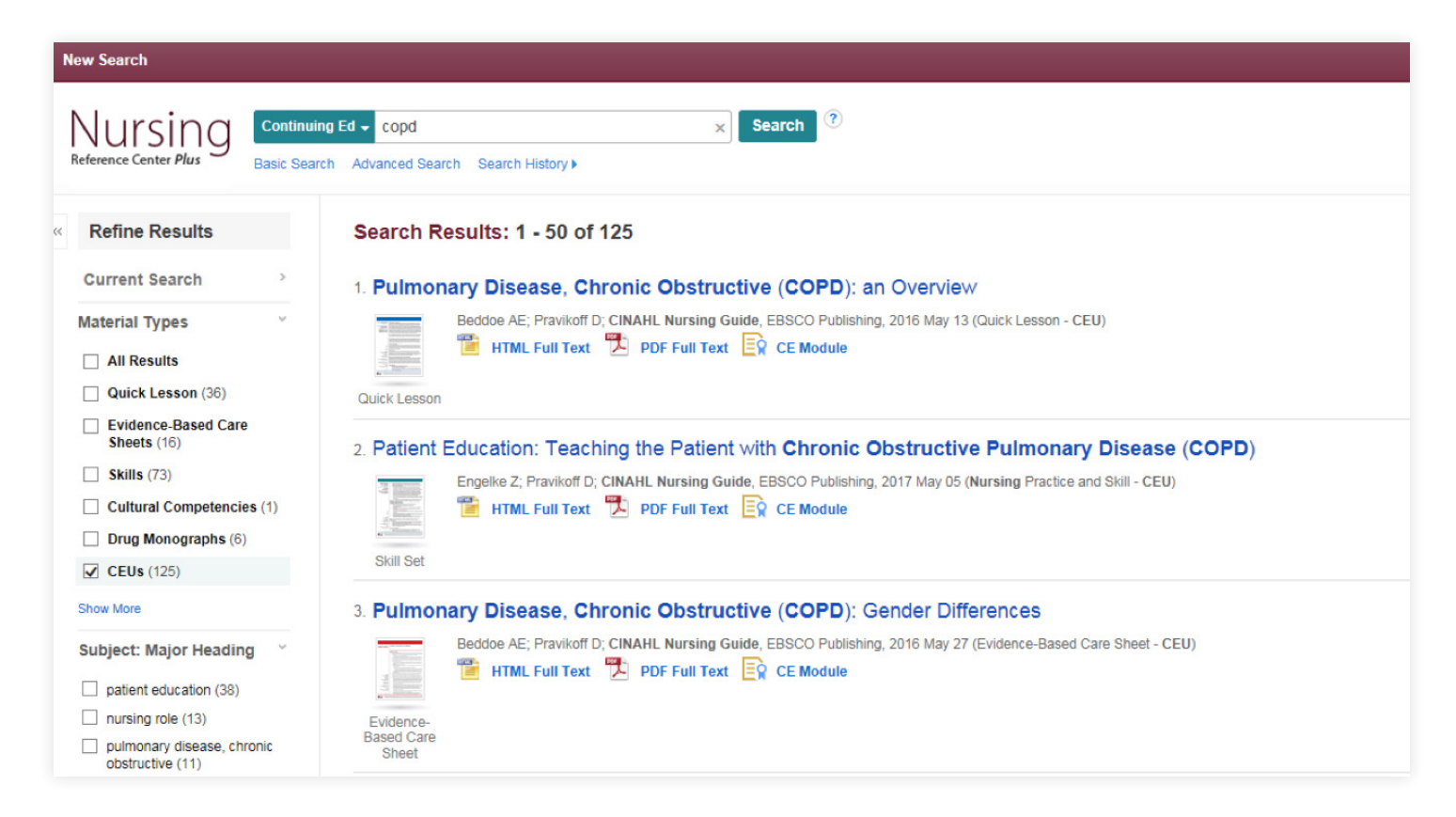

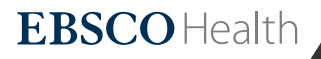

## Creating a CINAHLeducation Account

When you launch a CE Module of your choosing, you will be brought to the CINAHL*education* site. As a new user, you will need to create an account.

- 1. Click the "click here to pre-register" link highlighted below to create your profile.
- 2. Fill out the form and click "register."
- 3. An activation email will be sent to the email address you provided.
- 4. Open the email and click the activation link.
- 5. Click on the product from which you have access to CINAHLeduation to start your search.

| <b>CINAHL</b> education                                                                                                    | EBSCO.com About Us Contact Us Careers                                                                                                    |
|----------------------------------------------------------------------------------------------------|----------------------------------------------------------------------------------------------------|
| Welcome to CINAHLeducation.                                                                                                    |                                                                                                    |
| The CINAHLeducation program provides nursing, so<br>certificates of completion for continuing education requ<br>These interactive modules allow health professionals t<br>an interactive review, a competency test, and a modul<br>competency tests. Completion requirements are provide | cial work, and allied health professionals a convenient way to obtain their<br>uired by the states in which they practice or the facilities in which they work.<br>to satisfy CE requirements online. Each module consists of course material,<br>le evaluation. A certificate is awarded upon satisfactory completion of the<br>ded in each module. |
| If you are a NEW user and have not registered before                                                                                                    | ore, please <u>click here to pre-register</u> .                                                                                                    |
| If you are a RETURNING user, log in using the form                                                                                                    | n below:                                                                                                    |
| Email Address:                                                                                                    | I forgot my <u>email address</u> .                                                                                                    |
| Password:                                                                                                    | I forgot my password.                                                                                                    |
| Login                                                                                                    | I lost my <u>activation email</u> .                                                                                                    |
| Continuing education modules are provided free to you<br>health products: CINAHL Complete, CINAHL Plus, CIN<br>Center with Patient Education Reference Center, Nurs<br>Reference Center, and Nutrition Reference Center.                                                                 | u with your facility's subscription to one of the EBSCO nursing and allied<br>NAHLPlus with Full Text, Nursing Reference Center, Nursing Reference<br>sing Reference Center Plus, Rehabilitation Reference Center, Social Work                                                                                                    |

If there is a conflict of interest with potential influencing relationships for planners or authors for any continuing education module, a statement disclosing that fact will be displayed for the appropriate continuing education module.

For information about technical requirements, accreditation, and other important information, please visit our FAQ section.

Once you have created a CINAHL*education* account, you can easily access *Nursing Reference Center Plus'* extensive collection of ANCC and IACET accredited CE Modules any time you want. CINAHL*education* will store a record of the courses you've successfully completed and allows you to print your certificates of completion on demand.

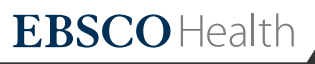